### 25Live – Room Reservations

All room reservations go through 25Live. To access 25Live, you can either use the following URL, <u>https://25live.collegenet.com/pro/wwcc</u>, or choose the 25Live icon in CCNET.

To reserve a room or check room availability, see below.

#### Accessing 25Live & Logging In

- 1. Go to our homepage, <u>https://www.wwcc.edu/</u>
- 2. Scroll to the bottom and click **CCNET**. If necessary, log in.

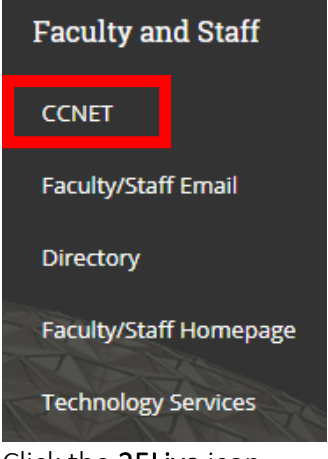

3. Click the **25Live** icon

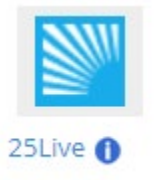

4. This is the page you will see. You are not logged in until you click sign in.

| Dashboard × +                                                                           |   | - 0                                                                   |
|-----------------------------------------------------------------------------------------|---|-----------------------------------------------------------------------|
| → C     25live.collegenet.com/pro/www                                                   |   | 🖈 🗘 🕷 🗖                                                               |
|                                                                                         |   | E Sign In More                                                        |
|                                                                                         |   | Q Go to Search Nothing recently viewed \$                             |
| Q Quick Search                                                                          | ^ | Popular Locations ^                                                   |
| Search Events                                                                           | Q | WW00D0121<br>Main Building (D) 121 - Classroom                        |
| Search Locations                                                                        | Q | WW00D0181<br>Main Building (D) 181 - Conference Room                  |
| Search Resources                                                                        | Q | WW00D0241                                                             |
| Search Organizations                                                                    | Q | WW00D0242           Ww0.DD0242                                        |
| Q Public Event Searches                                                                 | ^ | Main Building (D) 242 - Classroom                                     |
| Events on Clarkston Campus                                                              |   | Main Building (D) 243 - Classroom                                     |
| Events on Walla Walla Campus                                                            |   | WW00E1732<br>Health Sciences (E) 1732 - Performing Arts<br>Auditorium |
| Public Location Searches     Clarkston - Classrooms                                     | ^ | WW00R2023<br>Water Center (R) 2023 - Conference Room                  |
| Clarkston - Computer Labs                                                               |   | WW00R2024<br>Water Center (R) 2024 - Conference Room                  |
| Clarkston - Conference Rooms                                                            |   | WW00R2083                                                             |
| Walla Walla - Classrooms                                                                |   | WWCLK0164<br>Clarkston Main (CLK) 164 - Conference Room               |
| <ul> <li>Walla Walla - Computer Labs</li> <li>Walla Walla - Conference Rooms</li> </ul> |   | WWCLK0187<br>Clarkston Main (CLK) 187 - Multipurpose                  |
| Walla Walla - ITV Rooms                                                                 |   | Room (MPR)                                                            |

5. Login in using your **Employee ID#** and **Net ID Password** (same login credentials as your campus computer).

| Sign In |                     |                            | ×              | - <b>7</b> L |
|---------|---------------------|----------------------------|----------------|--------------|
|         | To be added as a us | er, please contact your ad | ministrator.   | Se           |
|         | Username            | 814999999                  |                |              |
|         |                     |                            |                | ar           |
|         | Password            | •••••                      | 3              | 0            |
|         |                     |                            |                | n            |
|         |                     |                            | Cancel Sign In | 0            |
| ()      |                     |                            |                | n            |

#### Accessing 25Live & Logging In

1. To schedule an event/meeting, click either Create an Event or Event Wizard tab

|                               |   | 🕂 <b>25Live Pro</b> 🕑 Event Form                                  |                                    |  |  |  |
|-------------------------------|---|-------------------------------------------------------------------|------------------------------------|--|--|--|
|                               |   | Q G01                                                             | Search Nothi                       |  |  |  |
| Q Quick Search                | ^ | Find Available Locations                                          | Your Starre                        |  |  |  |
| Search Events                 | Q | I know WHEN my event should take place help me find a location!   | You do not hav                     |  |  |  |
| Search Locations              | Q | OR                                                                | Throughout thi<br>as "Starred" by  |  |  |  |
| Search Resources              | Q | I know WHERE my event should take place<br>help me choose a time! | 🔷 Your Starr                       |  |  |  |
| 📩 Search Organizations        | Q |                                                                   | WW00D012                           |  |  |  |
| Q Your Starred Event Searches | ^ | Create an Event                                                   | Main Buildir WW00D018 Main Buildir |  |  |  |

2. Enter the **Event Name.** *Event Title for WWCC Web Calendar is for if you are wanting/needing the title to be displayed different on the calendar, if applicable.* You only need to fill out the Event Name if you are ok with using that title for both.

| Event Name - Required (i)            |  |
|--------------------------------------|--|
|                                      |  |
| Event Title for WWCC Web Calendar  i |  |
|                                      |  |

6. Select the appropriate **Event Type** from the drop-down menu.

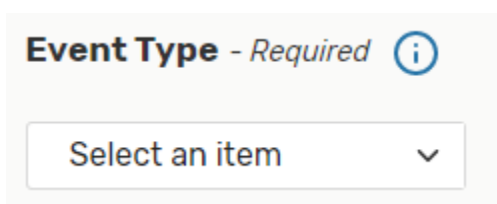

7. Enter the appropriate **Primary Organization for this Event**. If you don't see one that will work for your event, submit a HelpDesk ticket listing what Organization you are needing added.

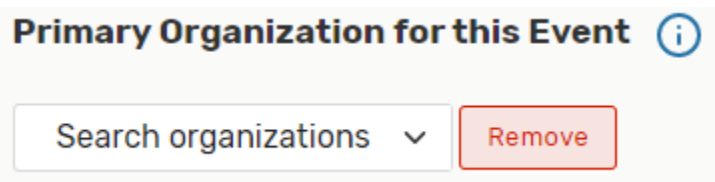

8. If you know how many will be attending, enter in the **Expected Attendance** box. If not, leave it blank. An **Event Description** can be entered as well, but is not required.

| Expected Attendance (i)                                                   |                     |
|---------------------------------------------------------------------------|---------------------|
| Event Description (i)       File         File         View         Format |                     |
| Solution Sizes Solution B I U A ▼ A ▼ Font Family ▼ Font Sizes            | <ul> <li></li></ul> |

9. Enter the **Date** of the meeting and the **Start and End** time. Even if you have an event that will span over a couple of days, leave the box 'This event begins and ends on the same day' checked.

| Event Date and Time - Required (i)         |
|--------------------------------------------|
| Tue Nov 19 2019                            |
| 10:00 am                                   |
| То:                                        |
| 11:00 am                                   |
| This event begins and ends on the same day |
| Event Duration:<br><b>1 Hour</b>           |

10. If you have any set up or break down for your meeting, use the options under **Additional Time** to indicate that. Click the arrow to open the options.

| Additio                       | nal time                                                       |                                |                              |    |         | ^ |
|-------------------------------|----------------------------------------------------------------|--------------------------------|------------------------------|----|---------|---|
| Pre-Eve                       | ent Time                                                       |                                |                              |    |         |   |
| 0                             | Days                                                           | 0                              | Hours                        | 0  | Minutes |   |
| Post-Ev                       | ent Time                                                       |                                |                              |    |         |   |
| 0                             | Days                                                           | 0                              | Hours                        | 0  | Minutes |   |
| Reservat<br>Reservat<br>Reser | tion Start: <b>Tu</b><br>tion End: <b>Tue</b><br>rvation Durat | ie Nov 19<br>Nov 19 2<br>tion: | 2019 12:00 p<br>2019 1:00 pm | im |         |   |

11. To set up a repeating event, you can select the dates on the calendar that your events will be taking place, or you can click **Repeating Pattern** to choose the repeating pattern that best suites your event.

Click on the calendar below to add dates to your event or click the button below to select a date pattern for your event.

| ~                    | <  | Nove | mber | 2019 | >  | »  |  |
|----------------------|----|------|------|------|----|----|--|
| s                    | м  | т    | W    | т    | F  | s  |  |
| 27                   | 28 | 29   | 30   | 31   | 01 | 02 |  |
| 03                   | 04 | 05   | 06   | 07   | 08 | 09 |  |
| 10                   | 11 | 12   | 13   | 14   | 15 | 16 |  |
| 17                   | 18 | 19   | 20   | 21   | 22 | 23 |  |
| 24                   | 25 | 26   | 27   | 28   | 29 | 30 |  |
| 01                   | 02 | 03   | 04   | 05   | 06 | 07 |  |
| View All Occurrences |    |      |      |      |    |    |  |

12. Enter the room number for the room you are wanting to meet in and press enter. If it is available, it will say 'Reserve'. If it's not available, it will say 'Unavailable'.
Locations (i)

| Locations Sea  | arch                         |                                                  |                  |               | ^                   |  |  |  |
|----------------|------------------------------|--------------------------------------------------|------------------|---------------|---------------------|--|--|--|
| Auto-Load Sta  | rred: No                     | Yes                                              |                  |               |                     |  |  |  |
| 🗆 Hide Locatio | ns with Conflicts            | s 🔲 Enforce H                                    | leadcount        |               |                     |  |  |  |
| Saved Searc    | ches (optional)              | ~                                                | 181              |               | ×                   |  |  |  |
|                |                              |                                                  | Hint! Type :: to | use SeriesQL. |                     |  |  |  |
| More Options   | ~                            |                                                  |                  | Res           | set Search          |  |  |  |
| Add            | Name                         | Title                                            | Capacity         | Availability  | Conflict<br>Details |  |  |  |
| Reserve        | WW00D0181                    | Main Building<br>(D) 181 -<br>Conference<br>Room | 15               | 1/1           | None                |  |  |  |
|                |                              |                                                  |                  |               |                     |  |  |  |
|                | 1 Matching                   | Locations                                        |                  | Page 1 of 1   |                     |  |  |  |
|                | First Previous 1 🔷 Next Last |                                                  |                  |               |                     |  |  |  |
|                |                              | ltems per pa                                     | ge 25 🜲          |               |                     |  |  |  |
|                |                              |                                                  |                  |               |                     |  |  |  |

13. Select the room. It will appear right below the location search.

|                                                                                                    | Items per page 25 🜲                       |
|----------------------------------------------------------------------------------------------------|-------------------------------------------|
|                                                                                                    |                                           |
| <ul> <li>♥ WW00D0181</li> <li>☆ Add to favorites</li> <li>Location Title: Main</li> <li>Capacity: 15</li> </ul> | s<br>n Building (D) 181 - Conference Room |
| Capacity: 15<br>Remove View C                                                                                   | Dccurrences                               |

14. Resources are what are needed to help make you meeting/event happen. See the instructions landing page for a listing of resources we have available. IF YOUR EVENT REQUIRES ANY SPECIAL SET UP, CHOOSE CUSTODIAL AS A RESOURCE. By choosing the resource, you are alerting them that you are needing assistance. <u>Be sure to choose campus appropriate resources</u>. To find the resource, enter the name and press enter. Resources (i)

| <b>Resources Search</b> |                                    |                                | /                |
|-------------------------|------------------------------------|--------------------------------|------------------|
| Auto-Load Starred:      | No Yes                             |                                |                  |
| Saved Searches (op      | tional) ~                          | custodial                      | ×                |
|                         |                                    | Hint! Type :: to use SeriesQL. |                  |
| More Options 🗸          |                                    |                                | Reset Search     |
| Add                     | Name                               | Quantity Available             | Conflict Details |
| 1 Request               | Custodial Support -<br>Clarkston   | Unlimited                      | None             |
| 1 Request               | Custodial Support -<br>Walla Walla | Unlimited                      | None             |
|                         |                                    |                                |                  |
| 2 M                     | latching Resources                 | Page                           | 1 of 1           |
|                         | First Previous                     | 1 🔷 Next Last                  |                  |
|                         | ltems per pa                       | ge 25 🜲                        |                  |
|                         |                                    |                                |                  |
|                         |                                    |                                |                  |

15. If applicable, choose the campus appropriate resource. It will appear right below where you selected the resource. You **must** include the room setup or what you are needing in the information box. To do so, click **View Occurrences** and enter that information in the '**Instructions**' box. *Tip: By filling out the top box with the instructions, it will fill out all occurrences of the meeting, if you have multiple meeting dates.* 

| Custodial Sup   | port - Walla Wa    | lla       |          |              |          | ×         |
|-----------------|--------------------|-----------|----------|--------------|----------|-----------|
| Date            | Time               | Conflicts | Included | Instructions | Quantity | Available |
| Set For All     |                    |           |          |              |          |           |
| Tue Nov 19 2019 | 12:00 pm - 1:00 pm |           | V        |              | 1        | Unlimited |
|                 |                    |           |          |              |          | Close     |

16. If your meeting requires ITV, add that as a resource as well. Enter **ITV** in the search box and press enter. <u>YOU WILL NEED TO SELECT BOTH CLARKSTON AND WALLA WALLA</u>. Selecting both alerts both campuses that there is an ITV meeting.

| Resources () | Resources | <b>(</b> ) |
|--------------|-----------|------------|
|--------------|-----------|------------|

| Auto-Load Starred: | No Yes             |                               |                  |
|--------------------|--------------------|-------------------------------|------------------|
| Saved Searches (op | otional) ~         | itv                           | ×                |
|                    |                    | Hint! Type :: to use SeriesQL |                  |
| More Options 🗸     |                    |                               | Reset Search     |
| Add                | Name               | Quantity Available            | Conflict Details |
| 1 Request          | ITV - Clarkston    | Unlimited                     | None             |
| 1 Request          | ITV - Walla Walla  | Unlimited                     | None             |
|                    | Astabing Descurace | Daga                          | 1 - 5 1          |
| 21                 | fatching Resources | Page                          |                  |
|                    | First Previous     | 1 🜲 Next Last                 |                  |
|                    | ltems per pa       | age 25 🜲                      |                  |
|                    |                    |                               |                  |
|                    |                    |                               |                  |

17. They will appear below where you searched for the resources, along with any other resources you selected.

|             | Items per page 25 🜲      |
|-------------|--------------------------|
| ▲ Custodi   | al Support - Walla Walla |
| ☆ Add to fa | avorites                 |
| Remove      | View Occurrences         |
| ▲ ITV - Cla | arkston                  |
| ☆ Remove    | from favorites           |
| Remove      | View Occurrences         |
| ♦ ITV - Wa  | Ila Walla                |
| ☆ Remove    | from favorites           |
| Remove      | View Occurrences         |

18. If any attachments are needed, attach them here.

#### Attached Files (i)

Choose File No file chosen

19. Beings you are logged in, it will have your information in the Scheduler and Requestor fields. Whomever is listed as the SCHEDULER will be the only one who can go in and make any changes to the event after it has been scheduled.

| Contact Roles for this E                            | vent - Required 🥡                     |
|-----------------------------------------------------|---------------------------------------|
| * Requestor                                         | * Scheduler                           |
| ADAMS, ALBERT 😭 🚿                                   | <ul> <li>ADAMS, ALBERT ☆ マ</li> </ul> |
| Requirements - Required                             |                                       |
| <ul> <li>YES there will be Food and/or I</li> </ul> | Drink at this event.                  |
| Comment                                             |                                       |
| □ NO there will be no Food and/o                    | or Drink at this event.               |

21. Add any additional comments if needed.

Comment

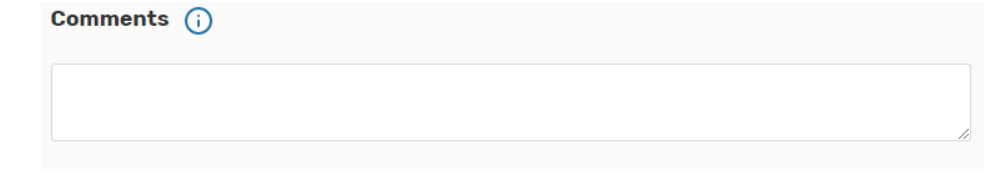

#### 22. Click, Save.

 After Saving This Event...

 Go To Event Details
 Create Another Related Event
 Create A Related Copy of This Event
 Cancel Preview Save

23. You should receive a confirmation email once you have created the meeting.

# All classrooms will have to be approved. Most of the conference rooms auto accept.

#### Resources in 25Live

Resources are the things that are needed to make your meeting happen. Below is a list of the resources we have available in 25Live and which campus they are available on. If there is a resource that you think we may have missed, please submit at HelpDesk ticket, listing the resource.

- Catering (Walla Walla)
- Custodial Support (Walla Walla & Clarkston)
- Facilities Support (Walla Walla & Clarkston)
- ITV (Walla Walla & Clarkston)
- Media Services (Walla Walla)
- Technology Services (Walla Walla & Clarkston)
- Calendar (*Academics, Arts and Culture, Athletics, Student Activities, Campus Events Walla Walla & Clarkston*)

When selecting a resource, you have the option to include any instructions that would be helpful to whomever will be handling it. Be sure to leave contact information in case something isn't clear. You will want to be sure to select the campus appropriate resource.

#### THE ONLY TIME YOU WILL SELECT BOTH CAMPUS RESOURCES, IS FOR ITV. YOU NEED TO SELECT BOTH TO NOTIFY BOTH CAMPUSES OF THE NEED OF ITV.

Custodial <u>NEEDS</u> to be added as a resource if there is a layout change on a room or special room set-up. If not, they won't know to set-up your room as needed.

Facilities <u>NEEDS</u> to be added as a resource if it is after hours, on the weekends (for heating/cooling), or if you are using an outdoor area.

Media Services are for when you need your event/meeting recorded or photographed.

Technology Services are for if you are needing any technical assistance during your event/meeting.

Calendars are for if you are wanting your event to appear on any of the listed calendars. It will be vetted before appearing on the calendars.

#### Scheduling ITV Events/Meetings

1. To schedule an event/meeting, click either Create an Event or Event Wizard tab

| WALLA WALLA<br>COMMUNITY COLLEGE |   | 📇 25Live Pro 🕑 Ev                                                  | ent Form   😭 Tasl       |
|----------------------------------|---|--------------------------------------------------------------------|-------------------------|
|                                  |   |                                                                    | Notr                    |
| Q Quick Search                   | ^ | Find Available Locations                                           | Your Starr              |
| Search Events                    | Q | I know WHEN my event should take place help<br>me find a location! | You do not hav          |
| Search Locations                 | Q | OR                                                                 | as "Starred" by         |
| Search Resources                 | Q | I know WHERE my event should take place<br>help me choose a time!  | Vour Starr              |
| 🛓                                | Q |                                                                    | WW00D012                |
|                                  |   |                                                                    | Main Buildi             |
| Q Your Starred Event Searches    | ^ |                                                                    | WW00D018<br>Main Buildi |

2. Enter the **Event Name.** Event Title for WV<del>VCC Web Calendar is</del> for if you are wanting/needing the title to be displayed different on the calendar, if applicable. You only need to fill out the Event Name if you are ok with using that title for both.

| Event Name - Required (i)           |  |
|-------------------------------------|--|
|                                     |  |
| Event Title for WWCC Web Calendar 🥡 |  |
|                                     |  |

24. Select the appropriate **Event Type** from the drop-down menu.

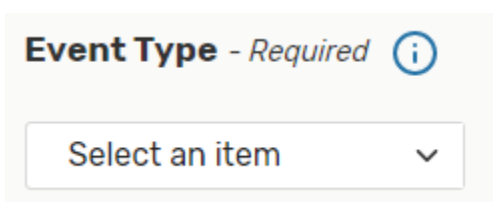

25. Enter the appropriate **Primary Organization for this Event**. If you don't see one that will work for your event, submit a HelpDesk ticket listing what Organization you are needing added.

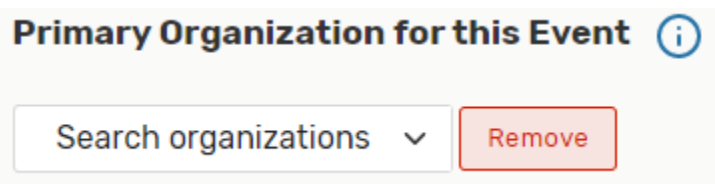

26. If you know how many will be attending, enter in the **Expected Attendance** box. If not, leave it blank. An **Event Description** can be entered as well, but is not required.

| Expected Attendance (i)                                             |                  |   |
|---------------------------------------------------------------------|------------------|---|
| Event Description (i)       File • Insert • View • Format • Tools • |                  |   |
| Some B I U A ▼ A ▼ Font Family ▼ Font Sizes                         | • c <sup>₽</sup> | 4 |

27. Enter the **Date** of the meeting and the **Start and End** time. Even if you have an event that will span over a couple of days, leave the box 'This event begins and ends on the same day' checked.

| Event Date and Time - Required ()          |
|--------------------------------------------|
| Tue Nov 19 2019                            |
| 10:00 am                                   |
| То:                                        |
| 11:00 am                                   |
| This event begins and ends on the same day |
| Event Duration:<br><b>1 Hour</b>           |

28. If you have any set up or break down for your meeting, use the options under **Additional Time** to indicate that. Click the arrow to open the options.

| Additio                       | nal time                                                       |                                |                              |    |         | ^ |
|-------------------------------|----------------------------------------------------------------|--------------------------------|------------------------------|----|---------|---|
| Pre-Eve                       | ent Time                                                       |                                |                              |    |         |   |
| 0                             | Days                                                           | 0                              | Hours                        | 0  | Minutes |   |
| Post-Ev                       | ent Time                                                       |                                |                              |    |         |   |
| 0                             | Days                                                           | 0                              | Hours                        | 0  | Minutes |   |
| Reservat<br>Reservat<br>Reser | tion Start: <b>Tu</b><br>tion End: <b>Tue</b><br>rvation Durat | ie Nov 19<br>Nov 19 2<br>tion: | 2019 12:00 p<br>2019 1:00 pm | im |         |   |

29. To set up a repeating event, you can select the dates on the calendar that your events will be taking place, or you can click **Repeating Pattern** to choose the repeating pattern that best suites your event.

Click on the calendar below to add dates to your event or click the button below to select a date pattern for your event.

| ~                    | November 2019 > >> |    |    |    |    |    |
|----------------------|--------------------|----|----|----|----|----|
| s                    | м                  | т  | W  | т  | F  | s  |
| 27                   | 28                 | 29 | 30 | 31 | 01 | 02 |
| 03                   | 04                 | 05 | 06 | 07 | 08 | 09 |
| 10                   | 11                 | 12 | 13 | 14 | 15 | 16 |
| 17                   | 18                 | 19 | 20 | 21 | 22 | 23 |
| 24                   | 25                 | 26 | 27 | 28 | 29 | 30 |
| 01                   | 02                 | 03 | 04 | 05 | 06 | 07 |
| View All Occurrences |                    |    |    |    |    |    |

30. Enter the room number for the room you are wanting to meet in and press enter. If it is available, it will say 'Reserve'. If it's not available, it will say 'Unavailable'.
Locations (i)

| Locations  | Search              |                                                  |                      |                 | ^                   |
|------------|---------------------|--------------------------------------------------|----------------------|-----------------|---------------------|
| Auto-Load  | Starred: No         | Yes                                              |                      |                 |                     |
| Hide Loca  | ations with Conflic | ets 🛛 Enforce H                                  | leadcount            |                 |                     |
| Saved Se   | earches (optional)  | ~                                                | 181                  |                 | ×                   |
|            |                     |                                                  | (i) Hint! Type :: to | o use SeriesQL. |                     |
| More Optio | ons 🗸               |                                                  |                      | Res             | set Search          |
| Add        | Name                | Title                                            | Capacity             | Availability    | Conflict<br>Details |
| Reserve    | WW00D0181           | Main Building<br>(D) 181 -<br>Conference<br>Room | 15                   | 1/1             | None                |
|            |                     |                                                  |                      |                 |                     |
|            | 1 Matching          | g Locations                                      |                      | Page 1 of 1     |                     |
|            | Fir                 | st Previous                                      | 1 🖨 Next             | Last            |                     |
|            |                     | ltems per pa                                     | ge 25 🛟              |                 |                     |
|            |                     |                                                  |                      |                 |                     |
|            |                     |                                                  |                      |                 |                     |

31. Select the room. It will appear right below the location search.

|                                                                                                    | Items per page 25 🜲                                       |
|----------------------------------------------------------------------------------------------------|-----------------------------------------------------------|
|                                                                                                    |                                                           |
| <ul> <li>♥ WW00D0181</li> <li>☆ Add to favorite:</li> <li>Location Title: Mai</li> <li>Capacity: 15</li> <li>Remove</li> <li>View</li> </ul> | s<br>in Building (D) 181 - Conference Room<br>Occurrences |

32. To add ITV, enter **ITV** in the search box and press enter. <u>YOU WILL NEED TO SELECT BOTH</u> <u>CLARKSTON AND WALLA WALLA</u>. Selecting both alerts both campuses that there is an ITV meeting.

| Auto-Load Starred: No Yes<br>Saved Searches (optional)  Yes<br>O Hint Type :: to use SeriesOL.<br>More Options  Reset Search<br>Add Name Quantity Available Conflict Details<br>Add Name Quantity Available Conflict Details<br>None<br>None<br>None<br>2 Matching Resources Page 1 of 1<br>First Previous 1 + Next Last<br>Items per page 25 +                                                                                                    | Resources Search                   |                   |                                | ^                |
|----------------------------------------------------------------------------------------------------|------------------------------------|-------------------|--------------------------------|------------------|
| Saved Searches (optional)     Ity     Ity     More Options     Add     Name   Quantity Available   Conflict Details     Image: Inty-Clarkston   Unlimited   None     Image: Inty-Walla Walla   Unlimited None   Image: Inty-Walla Walla   Unlimited None   Image: Inty-Walla Walla   Unlimited None   Image: Inty-Walla Walla   Unlimited None   Image: Inty-Walla Walla   Unlimited None   Image: Inty-Walla Walla   Unlimited None   Image: Inty-Walla Walla   Unlimited None   Image: Inty-Walla Walla   Unlimited None   Image: Inty-Walla Walla   Unlimited None   Image: Inty-Walla Walla   Unlimited None   Image: Inty-Walla Walla   Unlimited None   Image: Intervent Inty-Walla Walla   Unlimited None   Image: Intervent Inty-Walla Walla   Unlimited None   Image: Intervent Inty-Walla Walla   Unlimited None   Image: Intervent Inty-Walla Walla                                                                                                    | Auto-Load Starred:                 | No Yes            |                                |                  |
| Hint Type :: to use SeriesQL.     More Options ▼     Reset Search     Add Name Quantity Available Conflict Details     1                                                                                                    | Saved Searches (opt                | ional) ~          | it√                            | ×                |
| More Options       Reset       Search         Add       Name       Quantity Available       Conflict Details         1       IV - Clarkston       Unlimited       None         1       IV - Walla Walla       Unlimited       None         1       Request       IV - Walla Walla       Unlimited       None         1       Fequest       IV - Walla Walla       Unlimited       None         1       Frequest       IV - Walla Walla       Unlimited       None         1       Frequest       IV - Walla Walla       Unlimited       None         1       Request       IV - Walla Walla       Unlimited       None         I       First       Previous       1 + Next       Last         Items per page       25 + Unitems       Unitems       Unitems                                                                                                    |                                    |                   | Hint! Type :: to use SeriesQL. |                  |
| Add       Name       Quantity Available       Conflict Details         1       IV - Clarkston       Unlimited       None         1       IV - Walla Walla       Unlimited       None         1       IV - Walla Walla       Unlimited       None         1       First       Previous       1       Next         Image: Page 1 of 1       Image: Page 1 of 1       Image: Page 25 \$       Image: Page 1 of 1                                                                                                    | More Options $\mathbf{\checkmark}$ |                   |                                | Reset Search     |
| 1       IV - Clarkston       Unlimited       None         1       IV - Walla Walla       Unlimited       None         2       Matching Resources       Page 1 of 1         First       Previous       1 \$ Next       Last         Items per page       25 \$       Items                                                                                                    | Add                                | Name              | Quantity Available             | Conflict Details |
| Image: TV - Walla Walla     Unlimited     None       2 Matching Resources     Page 1 of 1       First     Previous     1 <ul> <li>Next</li> <li>Last</li> <li>Items per page</li> <li>25          <ul> <li>Items per page</li> <li>Items per page</li></ul></li></ul> | 1 Request                          | ITV - Clarkston   | Unlimited                      | None             |
| 2 Matching Resources     Page 1 of 1       First     Previous     1       Items per page     25                                                                                                    | 1 Request                          | ITV - Walla Walla | Unlimited                      | None             |
| 2 Matching Resources     Page 1 of 1       First     Previous     1 + Next       Items per page     25 +                                                                                                    |                                    |                   |                                |                  |
| First     Previous     1     Next     Last       Items per page     25     \$                                                                                                    | 2 Ma                               | atching Resources | Page                           | 1 of 1           |
| Items per page 25 🜲                                                                                                    |                                    | First Previous    | 1 🖨 Next Last                  |                  |
|                                                                                                    |                                    | Items per pa      | ge 25 🜲                        |                  |
|                                                                                                    |                                    |                   |                                |                  |
|                                                                                                    |                                    |                   |                                |                  |

33. They will appear below where you searched for the resources, along with any other resources you selected.

|             | Items per page 25 🜲      |
|-------------|--------------------------|
|             |                          |
| ▲ Custodi   | al Support - Walla Walla |
| ☆ Add to fa | avorites                 |
| Remove      | View Occurrences         |
| ▲ ITV - Cla | arkston                  |
| ☆ Remove    | from favorites           |
| Remove      | View Occurrences         |
| ▲ ITV - Wa  | Ila Walla                |
| ☆ Remove    | from favorites           |
| Remove      | View Occurrences         |

34. If any attachments are needed, attach them here.

|--|

35. Beings you are logged in, it will have your information in the **Scheduler and Requestor** fields. <u>Whomever is listed as the SCHEDULER will be the only one who can go in and make</u> <u>any changes to the event after it has been scheduled.</u>

| Contact Roles for this Event - Required (i) |                     |  |  |  |  |  |
|---------------------------------------------|---------------------|--|--|--|--|--|
| * Requestor                                 | * Scheduler         |  |  |  |  |  |
| Adams, Albert 🟠 🗸 🗸                         | ADAMS, ALBERT ☆ 🗸 🗸 |  |  |  |  |  |

36. Answer the following.

| Requirements - Required                              |
|------------------------------------------------------|
| □ YES there will be Food and/or Drink at this event. |
| Comment                                              |
| NO there will be no Food and/or Drink at this event. |
| Comment                                              |

37. Add any additional comments if needed.

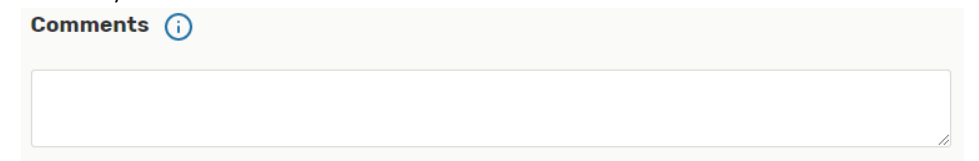

38. Click, Save.

| After Saving This Event             | ^ |        |         |      |
|-------------------------------------|---|--------|---------|------|
| Go To Event Details                 |   |        |         |      |
| Create Another Related Event        |   |        |         |      |
| Create A Related Copy of This Event |   |        |         |      |
|                                     |   | Cancel | Preview | Save |

You should receive a confirmation email once you have created the meeting.

### Changing/cancelling a Reservation

To cancel a reservation, do the following:

1. Go to 25Live

| Dashboard × +                                                  |   |   |                                      | - 0                   |
|----------------------------------------------------------------|---|---|--------------------------------------|-----------------------|
| → C <sup>a</sup> 25live.collegenet.com/pro/v                   |   |   | \$                                   | 🔆 😤 🗷 🕛 📴 🚺           |
|                                                                |   |   | 🛗 25Live Pro Gues                    | t Sign In 🗮 More      |
|                                                                |   | [ | Q Go to Search Nothing               | g recently viewed 🗘   |
| Q Quick Search                                                 | ^ |   | Popular Locations                    | ^                     |
| Search Events                                                  | Q |   | WW00D0121<br>Main Building (D) 121   | - Classroom           |
| Search Locations                                               | Q |   | WW00D0181<br>Main Building (D) 181   | - Conference Room     |
| Search Resources                                               | Q |   | WW00D0241     Main Duilding (D) 0.44 | 01                    |
| 📩 Search Organizations                                         | Q |   | WW00D0242                            | - classroom           |
| Q Public Event Searches                                        | ^ |   | Main Building (D) 242                | - Classroom           |
| Events on Clarkston Campus                                     |   |   | Main Building (D) 243                | - Classroom           |
| Events on Walla Walla Campus                                   |   |   | WW00E1732<br>Health Sciences (E) 1   | 732 - Performing Arts |
| Public Location Searches     Clarkston - Classrooms            | ^ |   | WW00R2023<br>Water Center (R) 202    | 3 - Conference Room   |
| Clarkston - Computer Labs                                      |   |   | WW00R2024<br>Water Center (R) 202    | 4 - Conference Room   |
| Clarkston - Conference Rooms Clarkston - ITV Rooms             |   |   | WW00R2083<br>Water Center (R) 208    | 3 - Conference Room   |
| 🗣 Walla Walla - Classrooms                                     |   |   | WWCLK0164                            | 164 - Conference Room |
| Walla Walla - Computer Labs     Walla Walla - Conference Rooms |   |   | WWCLK0187<br>Clarkston Main (CLK)    | 187 - Multipurpose    |
| Walla Walla - ITV Rooms                                        |   |   | Room (MPR)                           |                       |

2. Login in using your **Employee ID#** and **Net ID Password** (same login credentials as your campus computer).

| Sign In |                     |                             | ×              | -7L |
|---------|---------------------|-----------------------------|----------------|-----|
|         | To be added as a us | ser, please contact your ad | ministrator.   | Se  |
|         | Username            | 814999999                   |                |     |
|         |                     |                             |                | ar  |
|         | Password            | •••••                       | 3              | 0   |
|         |                     |                             |                | n   |
|         |                     |                             | Cancel Sign In | 0   |
| 0       |                     |                             |                | n   |

3. Find **Upcoming Events** (*middle of the page*). Click on the events where you are the **Scheduler** 

| Scheduler          |                                                                |                                                                   | Throughout this site you carrinark an      |  |  |  |
|--------------------|----------------------------------------------------------------|-------------------------------------------------------------------|--------------------------------------------|--|--|--|
| Q                  | OR                                                             |                                                                   | as "Starred" by clicking its 🛱 icon.       |  |  |  |
| Q                  | I know WHERE my event should take place help me choose a time! | I know WHERE my event should take place<br>help me choose a time! |                                            |  |  |  |
| 0                  |                                                                |                                                                   | four starred Locations                     |  |  |  |
| s Q                |                                                                |                                                                   | ₩W00D0121                                  |  |  |  |
|                    |                                                                |                                                                   | Main Building (D) 121 - Classroom          |  |  |  |
| hanahaa            | Create an Event                                                |                                                                   | ₩₩00D0185B                                 |  |  |  |
| arches             |                                                                |                                                                   | Main Building (D) 185B - Classroon         |  |  |  |
| ed Event Searches! |                                                                |                                                                   |                                            |  |  |  |
|                    | Your Upcoming Events                                           | ^                                                                 | Main Building (D) 282 - Pesource           |  |  |  |
| Searches           | 1 Event in which you are the <b>Requestor</b>                  |                                                                   | Room                                       |  |  |  |
| ed Location        | 1 Event in which you are the Scheduler                         |                                                                   | WWCLK0104                                  |  |  |  |
|                    |                                                                |                                                                   | Clarkston Main (CLK) 104 - Lecture<br>Hall |  |  |  |
|                    | Your Event Drafts                                              | ^                                                                 | 🛱 See when these locations are a           |  |  |  |
| e Searches         | No Event Drafts in which you are the                           |                                                                   |                                            |  |  |  |
| ad Pesource        | Scheduler                                                      |                                                                   |                                            |  |  |  |
| survesource        | No Event Drafts in which you are the                           |                                                                   | Your Starred Resources                     |  |  |  |
|                    | Requestor                                                      |                                                                   | ITV - Clarkston                            |  |  |  |
|                    |                                                                |                                                                   | 🔶 ITV - Walla Walla                        |  |  |  |

4. Click on the title of the event that you need to edit/cancel.

|   | Name ∨               | Title | Referen<br>ce   | Organiz<br>ations                           | Туре    | Categor<br>ies | Your<br>Role            |
|---|----------------------|-------|-----------------|---------------------------------------------|---------|----------------|-------------------------|
|   | Charlie's<br>Meeting |       | 2019-<br>ААВРНК | EST -<br>Energy<br>System<br>Technolog<br>Y | Meeting |                | Requestor,<br>Scheduler |
| ☆ | Test                 |       | 2019-<br>AABPHC | Technolog<br>Y<br>Services                  | Meeting |                | Requestor,<br>Scheduler |

#### 5. <u>TO CANCEL</u>:

Under Event State, choose Cancelled.

|         |             |          |           |             |                  | ITV - Clarkston          |                |   |   |
|---------|-------------|----------|-----------|-------------|------------------|--------------------------|----------------|---|---|
| Details | Occurrences | Calendar | Task List | Audit Trail |                  |                          |                |   |   |
|         |             |          |           |             | 🔀 Edit Event     | Tentative 🗘<br>Tentative | More Actions 🗸 | C | ? |
| General |             |          |           | ^           | Event Categories | Cancelled                |                |   | ^ |

6. A pop-up will appear letting you know that you will lose the room by cancelling and clicking **Ok**.

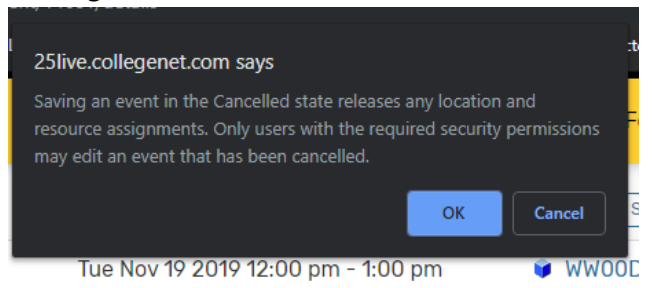

7. Once the event has been cancelled, you should see the following

| I       |             |          |           |             |                         |             |                |   |   |
|---------|-------------|----------|-----------|-------------|-------------------------|-------------|----------------|---|---|
| Details | Occurrences | Calendar | Task List | Audit Trail |                         |             |                |   |   |
|         |             |          |           |             | 🔀 Edit Event            | Cancelled 🜲 | More Actions 🗸 | С | ? |
| General |             |          |           | ^           | <b>Event Categories</b> |             |                |   | ^ |

#### 8. <u>TO EDIT</u>:

Choose **Edit this Event**. It will take you back to the Event Wizard. Go through and make the changes needed and click **Save**.

|      | 🕜 Edit Event | ( |
|------|--------------|---|
| Ever | t Categories |   |

### Checking Room Availability

1. Go to 25Live

| → C                                                                                     |   | 🛧 🛊 📙 🛛 🕞 🚺                                                           |
|-----------------------------------------------------------------------------------------|---|-----------------------------------------------------------------------|
| WALLA WALLA                                                                             |   | 📇 25Live Pro                                                          |
|                                                                                         |   | Q Go to Search Nothing recently viewed \$                             |
| Q Quick Search                                                                          | ^ | Popular Locations ^                                                   |
| Search Events                                                                           | Q | WW00D0121<br>Main Building (D) 121 - Classroom                        |
| 📦 Search Locations                                                                      | Q | WW00D0181<br>Main Building (D) 181 - Conference Room                  |
| Search Resources                                                                        | Q | WW00D0241<br>Main Building (D) 241 - Classroom                        |
| search organizations                                                                    | Q | WW00D0242<br>Main Ruilding (D) 242 - Classroom                        |
| Q Public Event Searches                                                                 | ^ | ₩W00D0243                                                             |
| Events on Clarkston Campus                                                              |   | Main Building (D) 243 - Classroom                                     |
| Events on Walla Walla Campus                                                            |   | WW00E1732<br>Health Sciences (E) 1732 - Performing Arts<br>Autitorium |
| Q Public Location Searches                                                              | ^ | WW00R2023                                                             |
| Clarkston - Classrooms                                                                  |   | Water Center (R) 2023 - Conference Room                               |
| Clarkston - Computer Labs                                                               |   | WW00R2024<br>Water Center (R) 2024 - Conference Room                  |
| Clarkston - Conference Rooms                                                            |   | WW00R2083                                                             |
| Clarkston - ITV Rooms                                                                   |   | Water Center (R) 2083 - Conference Room                               |
| Walla Walla - Classrooms                                                                |   | WWCLK0164<br>Clarkston Main (CLK) 164 - Conference Room               |
| <ul> <li>Walla Walla - Computer Labs</li> <li>Walla Walla - Conference Rooms</li> </ul> |   | WWCLK0187<br>Clarkston Main (CLK) 187 - Multipurpose                  |
| 📦 Walla Walla - ITV Rooms                                                               |   |                                                                       |

2. Login in using your **Employee ID#** and **Net ID Password** (same login credentials as your campus computer).

| Sign In |                     |                              | ×              | -5L |
|---------|---------------------|------------------------------|----------------|-----|
|         | To be added as a us | ser, please contact your adm | inistrator.    | Se  |
|         | Username            | 814999999                    |                |     |
|         | D                   |                              |                | ar  |
|         | Password            | •••••                        | 3              | 0   |
|         |                     |                              |                | n   |
|         |                     |                              | Cancel Sign In | 0   |
| 0       |                     |                              |                | n   |

3. Enter the room number you are wanting to check the availability for and press enter

|                    |   | 🗎 25Live Pro                                                      | Event Form |
|--------------------|---|-------------------------------------------------------------------|------------|
|                    |   | Q Go                                                              | to Search  |
| Q Quick Search     | ^ | Find Available Locations                                          | You        |
| Search Events      | Q | I know WHEN my event should take place help me find a location!   | You do     |
| 📦 Search Locations | Q | OR                                                                | as "Star   |
| Search Resources   | Q | I know WHERE my event should take place<br>help me choose a time! | You        |

4. Select the room you are looking for. Using either the **Availability or Calendar** tab, check the date and time you are needing for availability.

| Details List     | Av                                                                                 | ailability                                                                                                    | (Daily)                                           | Availabilit                                                                                                    | y (Weekly                | ()                                 | Calendar                                              |                                                                                   |                                                                                  |                                                                |                                                                          |                                |         |         |    |
|------------------|------------------------------------------------------------------------------------|----------------------------------------------------------------------------------------------------|---------------------------------------------------|----------------------------------------------------------------------------------------------------|--------------------------|------------------------------------|-------------------------------------------------------|-----------------------------------------------------------------------------------|----------------------------------------------------------------------------------|----------------------------------------------------------------|--------------------------------------------------------------------------|--------------------------------|---------|---------|----|
|                  |                                                                                    |                                                                                                    |                                                   |                                                                                                    |                          |                                    |                                                       |                                                                                   |                                                                                  |                                                                |                                                                          |                                |         |         |    |
|                  |                                                                                    |                                                                                                    |                                                   |                                                                                                    |                          |                                    | ← Wed Nov 3                                           | 20 2019 ->                                                                        | Overlap                                                                          | oping 🗧                                                        | ;                                                                        | More Ac                        | tions v | G       | (  |
|                  |                                                                                    | 7                                                                                                    | 8 9                                               | 10                                                                                                    | 11                       | 12                                 | 1 2                                                   | 3                                                                                 | 4 5                                                                              | 6                                                              | 7                                                                        | 8                              | 9       | 10      | 11 |
| WED Nov 20, 2019 |                                                                                    |                                                                                                    |                                                   |                                                                                                    |                          | Þ                                  | lath De                                               |                                                                                   |                                                                                  |                                                                |                                                                          |                                |         |         |    |
| THU Nov 21, 2019 |                                                                                    |                                                                                                    | ENGL& 1                                           | ENGL& 11                                                                                                    | MATH 07                  | MATH& 1                            | MATH& 1                                               |                                                                                   |                                                                                  |                                                                |                                                                          |                                |         |         |    |
| FRI Nov 22, 2019 |                                                                                    |                                                                                                    | ENGL& 1                                           | ENGL& 11                                                                                                    | MATH 07                  | MATH& 1                            | MATH& 1                                               |                                                                                   |                                                                                  |                                                                |                                                                          |                                |         |         |    |
| SAT Nov 23, 2019 |                                                                                    |                                                                                                    |                                                   |                                                                                                    |                          |                                    |                                                       |                                                                                   |                                                                                  |                                                                |                                                                          |                                |         |         |    |
| SUN Nov 24, 2019 |                                                                                    |                                                                                                    |                                                   |                                                                                                    |                          |                                    |                                                       |                                                                                   |                                                                                  |                                                                |                                                                          |                                |         |         |    |
| MON Nov 25, 2019 |                                                                                    |                                                                                                    | ENGL& 1                                           | ENGL& 11                                                                                                    | MATH 07                  | MATH& 1                            | MATH& 1                                               |                                                                                   |                                                                                  |                                                                |                                                                          |                                |         |         |    |
| TUE Nov 26, 2019 |                                                                                    |                                                                                                    | ENGL& 1                                           | ENGL& 11                                                                                                    | MATH 07                  | MATH& 1                            | MATH& 1                                               |                                                                                   |                                                                                  |                                                                |                                                                          |                                |         |         |    |
| WED Nov 27, 2019 |                                                                                    |                                                                                                    |                                                   |                                                                                                    |                          |                                    |                                                       |                                                                                   |                                                                                  |                                                                |                                                                          |                                |         |         |    |
| THU Nov 28, 2019 |                                                                                    |                                                                                                    |                                                   | ENGL& 11                                                                                                    | MATH 07                  | MATH& 1                            | MATH& 1                                               |                                                                                   |                                                                                  |                                                                |                                                                          |                                |         |         |    |
| FRI Nov 29, 2019 |                                                                                    |                                                                                                    |                                                   | ENGL& 11                                                                                                    | MATH 07                  | MATH& 1                            | MATH& 1                                               |                                                                                   |                                                                                  |                                                                |                                                                          |                                |         |         |    |
| SAT Nov 30, 2019 |                                                                                    |                                                                                                    |                                                   |                                                                                                    |                          |                                    |                                                       |                                                                                   |                                                                                  |                                                                |                                                                          |                                |         |         |    |
| SUN Dec 1, 2019  |                                                                                    |                                                                                                    |                                                   |                                                                                                    |                          |                                    |                                                       |                                                                                   |                                                                                  |                                                                |                                                                          |                                |         |         |    |
| Details List     | Avai                                                                               | ilability (<br>F                                                                                              | n<br>(Daily)<br>Related Loc                       | Availability<br>ations <del>(</del>                                                                                        | (Weekly<br>– Sun N       | ) (<br>ov 17 20                    | Calendar<br>19 - Sat Nov 23                           | 5 2019 →                                                                          | Weeks: 1                                                                         | \$                                                             |                                                                          | More Act                       | ions 🗸  | C       | Ċ  |
| Sunday           |                                                                                    | Monday                                                                                                    | /                                                 | Tuesda                                                                                                    | у                        | W                                  | ednesday                                              | Th                                                                                | ursday                                                                           |                                                                | Friday                                                                   |                                | S       | aturday |    |
|                  | 1                                                                                  |                                                                                                    | 18                                                |                                                                                                    | 19                       |                                    | 20                                                    |                                                                                   | 2                                                                                | 1                                                              |                                                                          | 22                             |         |         | 2  |
| November 17      | 1                                                                                  |                                                                                                    |                                                   | 40 0.40                                                                                                    | am                       | 1:00 pn                            | n - 2:00 pm                                           | 8:40 am -                                                                         | - 9:40 am                                                                        | 8:40 a                                                         | m - 9:40                                                                 | am                             |         |         |    |
| November 17      | 8:40 ar                                                                            | m - 9:40 a                                                                                                    | am 8:                                             | 40 am - 9:40                                                                                                    |                          | Math D                             | onortmont                                             | ENGL 8 44                                                                         | 01 01                                                                            | ENCL                                                           | 2. 101 44                                                                |                                |         |         |    |
| November 17      | 8:40 ar<br>ENGL8<br>MTRF (<br>7345-1                                               | m - 9:40<br><b>k 101 A1</b><br><i>0840-09</i> 4<br>1                                                          | am 8:<br>E<br>140, M<br>7                         | 40 am - 9:40<br>NGL& 101 A1<br>TRF 0840-09<br>345-1                                                                        | 240,                     | Math D<br>Meetin                   | epartment<br>99<br>00D0121                            | ENGL& 10<br>MTRF 084<br>7345-1                                                    | <b>D1 A1</b><br>40-0940,                                                         | ENGLA<br>MTRF<br>7345-                                         | <b>&amp; 101 A1</b><br>0840-09<br>1                                      | 240,                           |         |         |    |
| November 17      | 8:40 ar<br>ENGL8<br>MTRF (<br>7345-1                                               | m - 9:40<br><b>101 A1</b><br>0840-094<br>1<br>00D0121                                                         | am 8:<br>140, M<br>7.                             | 40 am - 9:40<br>NGL& 101 A1<br>TRF 0840-09<br>345-1<br>I WW00D0121                                                         | 24 <i>0,</i><br>I        | Math D<br>Meetin<br>@ WW(<br>@ WW( | Department<br>19<br>DODO121<br>DLK0164                | ENGL& 10<br>MTRF 08-<br>7345-1<br>@ WW00                                          | <b>d1 A1</b><br>4 <i>0-0940,</i><br>D0121                                        | ENGLA<br>MTRF<br>7345-<br>@ WW                                 | <b>&amp; 101 A1</b><br><i>0840-09</i><br>1<br>100D0121                   | 240,<br>I                      |         |         |    |
| November 17      | 8:40 at<br>ENGL8<br>MTRF (<br>7345-1)<br>@ WW<br>9:50 ar                           | m - 9:40 ;<br><b>&amp; 101 A1</b><br><i>0840-094</i><br>1<br>00D0121<br>n - 10:50                             | am 8:<br>140, M<br>7.<br>0 am 9:                  | NGL& 101 A1<br>TRF 0840-09<br>345-1<br>I WW00D0121<br>50 am - 10:50                                                        | 240,<br>I<br>) am        | Math D<br>Meetin<br>@ WWO          | <b>Department</b><br>1 <b>9</b><br>00D0121<br>CLK0164 | ENGL& 10<br>MTRF 08-<br>7345-1<br>@ WW00<br>9:50 am -                             | <b>D1 A1</b><br>4 <i>0-0940,</i><br>D0121<br>• 10:50 am                          | ENGLA<br>MTRF<br>7345-<br>• WW<br>9:50 at                      | <b>&amp; 101 A1</b><br><i>0840-09</i><br>1<br>100D0121<br>m - 10:50      | 2 <i>40,</i><br>I<br>D am      |         |         |    |
| November 17      | 8:40 ai<br>ENGL8<br>MTRF (<br>7345-1<br>WW<br>9:50 ar<br>ENGL8<br>MTRF (<br>7277 4 | m - 9:40 ;<br><b>&amp; 101 A1</b><br>0840-094<br>1<br>00D0121<br>m - 10:50<br><b>&amp; 111 B1</b><br>0950-105 | am 8:<br>E<br>40, M<br>7<br>0 am 9:<br>E<br>50, M | 40 am - 9:40<br>NGL& 101 A1<br>TRF 0840-09<br>345-1<br>1 WW00D0121<br>50 am - 10:50<br>NGL& 111 B1<br>TRF 0950-10<br>272-1 | 240,<br>I<br>D am<br>50, | Math E<br>Meetin<br>🔮 WW(          | Department<br>19<br>20000121<br>CLK0164               | ENGL& 10<br>MTRF 084<br>7345-1<br>WW000<br>9:50 am -<br>ENGL& 11<br>MTRF 092<br>1 | <b>D1 A1</b><br>40-0940,<br>D0121<br>• 10:50 am<br><b>11 B1</b><br>50-1050, 7373 | ENGLA<br>MTRF<br>7345-<br>WW<br>9:50 a<br>ENGLA<br>- MTRF<br>1 | & 101 A1<br>0840-09<br>1<br>100D0121<br>m - 10:50<br>& 111 B1<br>0950-10 | 240,<br>I<br>D am<br>50, 7373- |         |         |    |

5. If the room is available and you would like to schedule it, click the **Pencil** icon, at the bottom of that day, to take you to the event wizard.

3. Enter the **Event Name.** *Event Title for WWCC Web Calendar is for if you are wanting/needing the title to be displayed different on the calendar, if applicable.* You only need to fill out the Event Name if you are ok with using that title for both.

| Event Name - Required i             |  |
|-------------------------------------|--|
|                                     |  |
| Event Title for WWCC Web Calendar 🥡 |  |
|                                     |  |

4. Select the appropriate **Event Type** from the drop-down menu.

| Event Type - Required | <b>(</b> ) |
|-----------------------|------------|
| Select an item        | ~          |

5. Enter the appropriate **Primary Organization for this Event**. If you don't see one that will work for your event, submit a HelpDesk ticket listing what Organization you are needing added.

| Primary Organization | for | this Event | <b>(</b> ) |
|----------------------|-----|------------|------------|
| Search organizations | ~   | Remove     |            |

6. If you know how many will be attending, enter in the **Expected Attendance** box. If not, leave it blank. An **Event Description** can be entered as well, but is not required.

| Expected Attendance 🥡                                          |   |   |
|----------------------------------------------------------------|---|---|
| Event Description (i)<br>File  Insert  View  Format  Tools     |   |   |
| Solution Sizes Solution B I U A ▼ A ▼ Font Family ▼ Font Sizes | • | B |

7. Enter the **Date** of the meeting and the **Start and End** time. Even if you have an event that will span over a couple of days, leave the box 'This event begins and ends on the same day' checked.

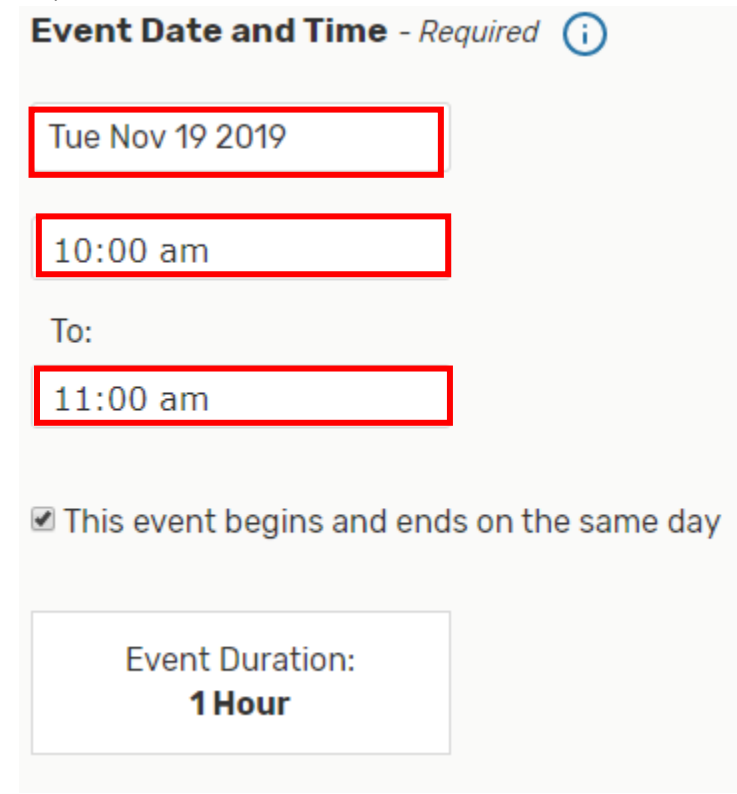

8. If you have any set up or break down for your meeting, use the options under **Additional Time** to indicate that. Click the arrow to open the options.

| Additional                 | time                                    |                       |                              |    |         | ^ |
|----------------------------|-----------------------------------------|-----------------------|------------------------------|----|---------|---|
| Pre-Event                  | Time                                    |                       |                              |    |         |   |
| 0                          | Days                                    | 0                     | Hours                        | 0  | Minutes |   |
| Post-Even                  | t Time                                  |                       |                              |    |         |   |
| 0                          | Days                                    | 0                     | Hours                        | 0  | Minutes |   |
| Reservatior<br>Reservatior | n Start: <b>Tu</b><br>n End: <b>Tue</b> | ie Nov 19<br>Nov 19 2 | 2019 12:00 p<br>2019 1:00 pm | om |         |   |

9. To set up a repeating event, you can select the dates on the calendar that your events will be taking place, or you can click **Repeating Pattern** to choose the repeating pattern that best suites your event.

Click on the calendar below to add dates to your event or click the button below to select a date pattern for your event.

| «                    | <  | Nove | mber | 2019 | >  | <b>»</b> |  |  |  |  |
|----------------------|----|------|------|------|----|----------|--|--|--|--|
| s                    | м  | т    | W    | т    | F  | s        |  |  |  |  |
| 27                   | 28 | 29   | 30   | 31   | 01 | 02       |  |  |  |  |
| 03                   | 04 | 05   | 06   | 07   | 08 | 09       |  |  |  |  |
| 10                   | 11 | 12   | 13   | 14   | 15 | 16       |  |  |  |  |
| 17                   | 18 | 19   | 20   | 21   | 22 | 23       |  |  |  |  |
| 24                   | 25 | 26   | 27   | 28   | 29 | 30       |  |  |  |  |
| 01                   | 02 | 03   | 04   | 05   | 06 | 07       |  |  |  |  |
| View All Occurrences |    |      |      |      |    |          |  |  |  |  |

10. Enter the room number for the room you are wanting to meet in and press enter. If it is available, it will say 'Reserve'. If it's not available, it will say 'Unavailable'.
Locations (i)

| Locations | Search                         |                                                  |                      |                 | ^                   |
|-----------|--------------------------------|--------------------------------------------------|----------------------|-----------------|---------------------|
| Auto-Load | Starred: No                    | Yes                                              |                      |                 |                     |
| Hide Loca | ations with Conf               | licts 🔲 Enforce H                                | leadcount            |                 |                     |
| Saved S   | earches <mark>(</mark> optiona | al) ~                                            | 181                  |                 | ×                   |
|           |                                |                                                  | (i) Hint! Type :: to | o use SeriesQL. |                     |
| More Opti | ons 🗸                          |                                                  |                      | Res             | set Search          |
| Add       | Name                           | Title                                            | Capacity             | Availability    | Conflict<br>Details |
| Reserve   | WW00D0181                      | Main Building<br>(D) 181 -<br>Conference<br>Room | 15                   | 1/1             | None                |
|           |                                |                                                  |                      |                 |                     |
|           | 1 Match                        | ing Locations                                    |                      | Page 1 of 1     |                     |
|           |                                | First Previous                                   | 1 🌲 Next             | Last            |                     |
|           |                                | ltems per pa                                     | ige 25 🌲             |                 |                     |
|           |                                |                                                  |                      |                 |                     |
|           |                                |                                                  |                      |                 |                     |

11. Select the room. It will appear right below the location search.

|                                                                                                    | Items per page 25 🜲                                       |
|----------------------------------------------------------------------------------------------------|-----------------------------------------------------------|
|                                                                                                    |                                                           |
| <ul> <li>♥ WW00D0181</li> <li>☆ Add to favorite:<br/>Location Title: Mai<br/>Capacity: 15</li> <li>Remove View</li> </ul> | s<br>in Building (D) 181 - Conference Room<br>Occurrences |

12. Resources are what are needed to help make you meeting/event happen. See the instructions landing page for a listing of resources we have available. IF YOUR EVENT REQUIRES ANY SPECIAL SET UP, CHOOSE CUSTODIAL AS A RESOURCE. By choosing the resource, you are alerting them that you are needing assistance. <u>Be sure to choose campus appropriate resources</u>. To find the resource, enter the name and press enter. Resources (i)

| Resources Search          |                                    |                                    | /                |
|---------------------------|------------------------------------|------------------------------------|------------------|
| Auto-Load Starred:        | No Yes                             |                                    |                  |
| Saved Searches (op        | tional) ~                          | custodia                           | ×                |
|                           |                                    | (i) Hint! Type :: to use SeriesQL. |                  |
| More Options $\checkmark$ |                                    |                                    | Reset Search     |
| Add                       | Name                               | Quantity Available                 | Conflict Details |
| 1 Request                 | Custodial Support -<br>Clarkston   | Unlimited                          | None             |
| 1 Request                 | Custodial Support -<br>Walla Walla | Unlimited                          | None             |
|                           |                                    |                                    |                  |
| 2 M                       | latching Resources                 | Page                               | 1 of 1           |
|                           | First Previous                     | 1 🔷 Next Last                      |                  |
|                           | ltems per pa                       | ge 25 🜲                            |                  |
|                           |                                    |                                    |                  |
|                           |                                    |                                    |                  |

13. If applicable, choose the campus appropriate resource. It will appear right below where you selected the resource. You **must** include the room setup or what you are needing in the information box. To do so, click **View Occurrences** and enter that information in the '**Instructions**' box. *Tip: By filling out the top box with the instructions, it will fill out all occurrences of the meeting, if you have multiple meeting dates.* 

| Custodial Sup   | oport - Walla Wa   | lla       |          |              |          | ×         |
|-----------------|--------------------|-----------|----------|--------------|----------|-----------|
| Date            | Time               | Conflicts | Included | Instructions | Quantity | Available |
| Set For All     |                    |           |          |              |          |           |
| Tue Nov 19 2019 | 12:00 pm - 1:00 pm |           |          |              | 1        | Unlimited |
|                 |                    |           |          |              |          | Close     |

14. If your meeting requires ITV, add that as a resource as well. Enter **ITV** in the search box and press enter. <u>YOU WILL NEED TO SELECT BOTH CLARKSTON AND WALLA WALLA</u>. Selecting both alerts both campuses that there is an ITV meeting.

| Res | ources | <b>(i)</b> |
|-----|--------|------------|
|     |        |            |

| Auto-Load Starred: | No Yes             |                               |                  |
|--------------------|--------------------|-------------------------------|------------------|
| Saved Searches (op | otional) ~         | itv                           | ×                |
|                    |                    | Hint! Type :: to use SeriesQL |                  |
| More Options 🗸     |                    |                               | Reset Search     |
| Add                | Name               | Quantity Available            | Conflict Details |
| 1 Request          | ITV - Clarkston    | Unlimited                     | None             |
| 1 Request          | ITV - Walla Walla  | Unlimited                     | None             |
|                    | Astabing Descurace | Daga                          | 1 - 5 1          |
| 21                 | fatching Resources | Page                          |                  |
|                    | First Previous     | 1 🜲 Next Last                 |                  |
|                    | ltems per pa       | age 25 🜲                      |                  |
|                    |                    |                               |                  |
|                    |                    |                               |                  |

15. They will appear below where you searched for the resources, along with any other resources you selected.

|                               | Items per page 25 \$                           |
|-------------------------------|------------------------------------------------|
| ▲ Custodia                    | al Support - Walla Walla                       |
| ☆ Add to fa                   | vorites                                        |
| Remove                        | View Occurrences                               |
| ▲ ITV - Clai                  | rkston                                         |
| ☆ Remove f                    | from favorites                                 |
| Remove                        | View Occurrences                               |
| ♦ ITV - Wal ★ Remove f Remove | la Walla<br>from favorites<br>View Occurrences |

16. If any attachments are needed, attach them here.

#### Attached Files (i)

Choose File No file chosen

17. Beings you are logged in, it will have your information in the **Scheduler and Requestor** fields. <u>Whomever is listed as the SCHEDULER will be the only one who can go in and make</u> <u>any changes to the event after it has been scheduled.</u>

| Contact Roles for this E          | vent - Required 🥡      |
|-----------------------------------|------------------------|
| * Requestor                       | * Scheduler            |
| Adams, Albert ☆ 🗸                 | ・ ADAMS, ALBERT ☆ ・    |
| 3. Answer the following.          |                        |
| Requirements - Required           |                        |
| □ YES there will be Food and/or D | )rink at this event.   |
| Comment                           |                        |
| ■ NO there will be no Food and/or | r Drink at this event. |

19. Add any additional comments if needed. Comments (i)

Comment

#### 20. Click, Save.

 After Saving This Event...

 • Go To Event Details
 • Create Another Related Event
 • Create A Related Copy of This Event
 • Create A Related Copy of This Event
 • Cancel Preview Save

21. You should receive a confirmation email once you have created the meeting.

# All classrooms will have to be approved. Most of the conference rooms auto accept.

#### **Recurring Meetings/Events**

To set up a recurring event/meeting in 25Live follow the steps below.

1. To schedule an event/meeting, click either Create an Event or Event Wizard tab

|                               |   | 는 <b>25Live Pro</b> 🕑 Event                                       | : Form 🚊 Task                     |
|-------------------------------|---|-------------------------------------------------------------------|-----------------------------------|
|                               |   | Q Go 1                                                            | Search Noth                       |
| Q Quick Search                | ^ | Find Available Locations                                          | Your Starre                       |
| Search Events                 | Q | I know WHEN my event should take place help me find a location!   | You do not hav                    |
| Search Locations              | Q | OR                                                                | Throughout thi<br>as "Starred" by |
| Search Resources              | Q | I know WHERE my event should take place<br>help me choose a time! | 🔷 Vour Storre                     |
| 🛓 Search Organizations        | Q |                                                                   | WW00D012                          |
|                               |   | Create an Event                                                   | Main Buildir                      |
| Q Your Starred Event Searches | ^ | B Orcate an Event                                                 | WW00D018                          |

2. Enter the **Event Name.** *Event Title for WWCC Web Calendar is for if you are wanting/needing the title to be displayed different on the calendar, if applicable.* You only need to fill out the Event Name if you are ok with using that title for both.

| Event Name - Required ()            |  |
|-------------------------------------|--|
|                                     |  |
| Event Title for WWCC Web Calendar 🥡 |  |
|                                     |  |
|                                     |  |

39. Select the appropriate **Event Type** from the drop-down menu.

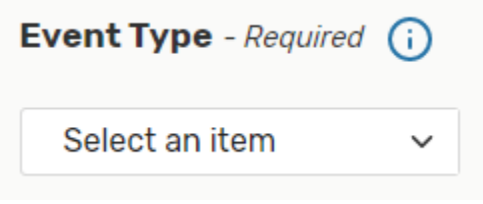

40. Enter the appropriate **Primary Organization for this Event**. If you don't see one that will work for your event, submit a HelpDesk ticket listing what Organization you are needing added.

| Primary Organization | for | this Event | <b>(</b> ) |
|----------------------|-----|------------|------------|
| Search organizations | ~   | Remove     |            |

41. If you know how many will be attending, enter in the **Expected Attendance** box. If not, leave it blank. An **Event Description** can be entered as well, but is not required.

| Expected Attendance (i)                                             |                |
|---------------------------------------------------------------------|----------------|
| Event Description (i)       File • Insert • View • Format • Tools • |                |
| Solution Sizes Solution B I U A ▼ A ▼ Font Family ▼ Font Sizes      | <b>- &amp;</b> |

42. Enter the **Date** of the meeting and the **Start and End** time. Even if you have an event that will span over a couple of days, leave the box 'This event begins and ends on the same day' checked.

| Event Date and Time - Required ()          |
|--------------------------------------------|
| Tue Nov 19 2019                            |
| 10:00 am                                   |
| То:                                        |
| 11:00 am                                   |
| This event begins and ends on the same day |
| Event Duration:<br><b>1 Hour</b>           |

43. If you have any set up or break down for your meeting, use the options under **Additional Time** to indicate that. Click the arrow to open the options.

| Additio                       | nal time                                                       |                                |                              |    |         | ^ |
|-------------------------------|----------------------------------------------------------------|--------------------------------|------------------------------|----|---------|---|
| Pre-Eve                       | ent Time                                                       |                                |                              |    |         |   |
| 0                             | Days                                                           | 0                              | Hours                        | 0  | Minutes |   |
| Post-Ev                       | ent Time                                                       |                                |                              |    |         |   |
| 0                             | Days                                                           | 0                              | Hours                        | 0  | Minutes |   |
| Reservat<br>Reservat<br>Reser | tion Start: <b>Tu</b><br>tion End: <b>Tue</b><br>rvation Durat | ie Nov 19<br>Nov 19 2<br>tion: | 2019 12:00 p<br>2019 1:00 pm | im |         |   |

44. To set up a repeating event, you can select the dates on the calendar that your events will be taking place, or you can click **Repeating Pattern** to choose the repeating pattern that best suites your event.

Click on the calendar below to add dates to your event or click the button below to select a date pattern for your event.

| «                    | <  | Dece | mber | 2019 | >  | »  |
|----------------------|----|------|------|------|----|----|
| s                    | м  | т    | w    | т    | F  | s  |
| 01                   | 02 | 03   | 04   | 05   | 06 | 07 |
| 80                   | 09 | 10   | 11   | 12   | 13 | 14 |
| 15                   | 16 | 17   | 18   | 19   | 20 | 21 |
| 22                   | 23 | 24   | 25   | 26   | 27 | 28 |
| 29                   | 30 | 31   | 01   | 02   | 03 | 04 |
| 05                   | 06 | 07   | 80   | 09   | 10 | 11 |
| View All Occurrences |    |      |      |      |    |    |

Reneating Pattern

45. Enter the room number for the room you are wanting to meet in and press enter. If it is available, it will say 'Reserve'. If it's not available, it will say 'Unavailable'.
Locations (i)

| Locations | Search              |                                                  |                     |                 | ^                   |
|-----------|---------------------|--------------------------------------------------|---------------------|-----------------|---------------------|
| Auto-Load | Starred: No         | Yes                                              |                     |                 |                     |
| Hide Loca | ations with Conflic | ts 🛛 Enforce H                                   | leadcount           |                 |                     |
| Saved S   | earches (optional)  | ~                                                | 181                 |                 | ×                   |
|           |                     |                                                  | () Hint! Type :: to | o use SeriesQL. |                     |
| More Opti | ons 🗸               |                                                  |                     | Res             | et Search           |
| Add       | Name                | Title                                            | Capacity            | Availability    | Conflict<br>Details |
| Reserve   | WW00D0181           | Main Building<br>(D) 181 -<br>Conference<br>Room | 15                  | 1/1             | None                |
|           |                     |                                                  |                     |                 |                     |
|           | 1 Matching          | Locations                                        |                     | Page 1 of 1     |                     |
|           | Firs                | st Previous                                      | 1 🜲 Next            | Last            |                     |
|           |                     | ltems per pa                                     | ge 25 🜲             |                 |                     |
|           |                     |                                                  |                     |                 |                     |
|           |                     |                                                  |                     |                 |                     |

46. Select the room. It will appear right below the location search.

|                                                                                                    | Items per page 25 🜲                                       |
|----------------------------------------------------------------------------------------------------|-----------------------------------------------------------|
|                                                                                                    |                                                           |
| <ul> <li>♥ WW00D0181</li> <li>☆ Add to favorite</li> <li>Location Title: Ma</li> <li>Capacity: 15</li> <li>Remove</li> <li>View</li> </ul> | s<br>in Building (D) 181 - Conference Room<br>Occurrences |

47. Resources are what are needed to help make you meeting/event happen. See the instructions landing page for a listing of resources we have available. IF YOUR EVENT REQUIRES ANY SPECIAL SET UP, CHOOSE CUSTODIAL AS A RESOURCE. By choosing the resource, you are alerting them that you are needing assistance. <u>Be sure to choose campus appropriate resources</u>. To find the resource, enter the name and press enter.
Resources (i)

| <b>Resources Search</b> |                                    |                                | /                |
|-------------------------|------------------------------------|--------------------------------|------------------|
| Auto-Load Starred:      | No Yes                             |                                |                  |
| Saved Searches (op      | tional) ~                          | custodial                      | ×                |
|                         |                                    | Hint! Type :: to use SeriesQL. |                  |
| More Options 🗸          |                                    |                                | Reset Search     |
| Add                     | Name                               | Quantity Available             | Conflict Details |
| 1 Request               | Custodial Support -<br>Clarkston   | Unlimited                      | None             |
| 1 Request               | Custodial Support -<br>Walla Walla | Unlimited                      | None             |
|                         |                                    |                                |                  |
| 2 M                     | latching Resources                 | Page                           | 1 of 1           |
|                         | First Previous                     | 1 🔷 Next Last                  |                  |
|                         | ltems per pa                       | ge 25 🜲                        |                  |
|                         |                                    |                                |                  |
|                         |                                    |                                |                  |

48. If applicable, choose the campus appropriate resource. It will appear right below where you selected the resource. You **must** include the room setup or what you are needing in the information box. To do so, click **View Occurrences** and enter that information in the '**Instructions**' box. *Tip: By filling out the top box with the instructions, it will fill out all occurrences of the meeting, if you have multiple meeting dates.* 

| Custodial Sup   | oport - Walla Wa   | lla       |          |              |          | ×         |
|-----------------|--------------------|-----------|----------|--------------|----------|-----------|
| Date            | Time               | Conflicts | Included | Instructions | Quantity | Available |
| Set For All     |                    |           |          |              |          |           |
| Tue Nov 19 2019 | 12:00 pm - 1:00 pm |           |          |              | 1        | Unlimited |
|                 |                    |           |          |              |          | Close     |

49. If your meeting requires ITV, add that as a resource as well. Enter **ITV** in the search box and press enter. <u>YOU WILL NEED TO SELECT BOTH CLARKSTON AND WALLA WALLA</u>. Selecting both alerts both campuses that there is an ITV meeting.

| Res | ou | rce | s ( | i)     |
|-----|----|-----|-----|--------|
|     |    |     |     | $\sim$ |

| Auto-Load Starred: | No Yes             |                               |                  |
|--------------------|--------------------|-------------------------------|------------------|
| Saved Searches (op | otional) ~         | itv                           | ×                |
|                    |                    | Hint! Type :: to use SeriesQL |                  |
| More Options 🗸     |                    |                               | Reset Search     |
| Add                | Name               | Quantity Available            | Conflict Details |
| 1 Request          | ITV - Clarkston    | Unlimited                     | None             |
| 1 Request          | ITV - Walla Walla  | Unlimited                     | None             |
|                    | Astabing Descurace | Daga                          | 1 - 5 1          |
| 21                 | fatching Resources | Page                          |                  |
|                    | First Previous     | 1 🜲 Next Last                 |                  |
|                    | ltems per pa       | age 25 🜲                      |                  |
|                    |                    |                               |                  |
|                    |                    |                               |                  |

50. They will appear below where you searched for the resources, along with any other resources you selected.

|             | Items per page 25 🌲      |
|-------------|--------------------------|
|             |                          |
|             |                          |
|             |                          |
|             |                          |
| L .         |                          |
| 🔺 Custodi   | al Support - Walla Walla |
| 😭 Add to fa | avorites                 |
| Remove      | View Occurrences         |
|             |                          |
|             |                          |
| 🔺 ITV - Cla | arkston                  |
| 🛱 Remove    | from favorites           |
| Romovo      |                          |
| Kentove     | View Occurrences         |
|             |                          |
| A ITV - Wa  | alla Walla               |
| Remove      | from favorites           |
| in the move |                          |
| Remove      | View Occurrences         |
|             |                          |

51. If any attachments are needed, attach them here.

#### Attached Files (i)

Choose File No file chosen

52. Beings you are logged in, it will have your information in the **Scheduler and Requestor** fields. <u>Whomever is listed as the SCHEDULER will be the only one who can go in and make</u> <u>any changes to the event after it has been scheduled.</u>

|     | Contact Roles for this Event - Required (i) |              |                     |  |  |  |  |  |  |
|-----|---------------------------------------------|--------------|---------------------|--|--|--|--|--|--|
|     | * Requestor                                 |              | * Scheduler         |  |  |  |  |  |  |
|     | ADAMS, ALBERT                               | ~ ~          | ADAMS, ALBERT ☆ 🗸 🗸 |  |  |  |  |  |  |
| 53. | Answer the following.                       |              |                     |  |  |  |  |  |  |
|     | Requirements - Require                      | ed           |                     |  |  |  |  |  |  |
|     | YES there will be Food a                    | and/or Drinl | k at this event.    |  |  |  |  |  |  |
|     | Comment                                     |              |                     |  |  |  |  |  |  |
|     | NO there will be no Foo                     | d and/or Dr  | ink at this event.  |  |  |  |  |  |  |

54. Add any additional comments if needed. **Comments** (i)

Comment

#### 55. Click, Save.

| After Saving This Event             | ^  |       |         |      |
|-------------------------------------|----|-------|---------|------|
| ● Go To Event Details               |    |       |         |      |
| Create Another Related Event        |    |       |         |      |
| Create A Related Copy of This Event |    |       |         |      |
|                                     | Ca | ancel | Preview | Save |

56. You should receive a confirmation email once you have created the meeting.

# All classrooms will have to be approved. Most of the conference rooms auto accept.